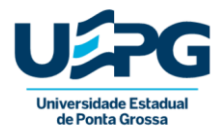

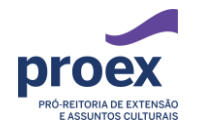

# GUIA DE INSCRIÇÃO DO PROCESSO SELETIVO DE BOLSAS DE EXTENSÃO DA UEPG 2022

Prezado professor coordenador de programa ou coordenador/supervisor de projeto de extensão:

Leia atentamente o edital e este guia de apoio, isto será de grande utilidade no momento de proceder a inscrição para o Programa de Bolsas de Extensão da PROEX/UEPG, de vigência 2022-2023.

Na primeira parte do guia você encontrará perguntas e respostas frequentes no processo de seleção. Já a segunda parte traz um passo a passo do que você encontrará no sistema ao se inscrever.

A inscrição e acompanhamento do processo de seleção é responsabilidade exclusiva do professor.

Em caso de dúvidas, favor entrar em contato: Camila ou Lorena (DEU) – 3220-3485 ou por meio do link no canto superior esquerdo da tela de início do Sistema "FALE CONOSCO".

Sandra Maria Scheffer DIRETORA DE EXTENSÃO UNIVERSITÁRIA

#### DÚVIDAS FREQUENTES

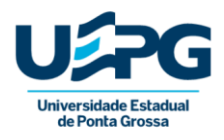

#### 1. Inscrição:

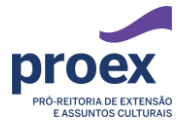

1.1 Quem pode se inscrever no edital de bolsas de extensão?

Conforme o que consta no edital podem se inscrever apenas professores coordenadores de programa de extensão e professores coordenadores e supervisores de projetos de extensão.

1.2 Em quantos programas e projetos o(a) professor(a) pode se inscrever?

O professor pode se inscrever com até (02) dois projetos ou programas de extensão.

- 1.3 Quantos alunos por projeto o(a) professor(a) pode inscrever?O número máximo são de 02 (dois) alunos por projeto ou programa.
- 1.4 Quantos alunos por edital o(a) professor(a) pode inscrever?

Em cada edital o professor pode inscrever no máximo 04 (quatro) alunos, já que podem ser até 02 (dois) alunos por inscrição de projeto ou programa.

### 1.5 Qual o critério para inscrever um aluno?

Estar regularmente matriculado e frequentando o curso de graduação.

- 1.6 Pode se inscrever aluno(a) de primeiro ano? Sim.
- 1.7 Pode se inscrever aluno(a) de último ano? Não.

# 2. Lattes do(a) professor(a):

# 2.1 O que significa lattes atualizado do(a) professor(a)?

O lattes deve estar atualizado com produção referente ao período de 2018, 2019 e 2020 e deve incluir o cadastramento do Programa ou Projeto de Extensão ao qual deseja concorrer neste Edital. A inclusão de produção de períodos anteriores implicará no indeferimento da proposta.

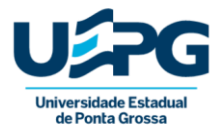

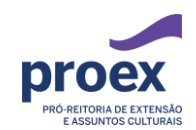

pontuará a

Somente

produção que estiver associada ao programa e/ou projeto de extensão inscrito, podendo ser de extensão, pesquisa, produtos e tecnologias.

#### 2.2 Como deve ser o destaque do lattes do(a) professor(a)?

Toda produção a ser considerada deverá, obrigatoriamente, estar destacada (ferramenta "realçar texto" do próprio pdf/word) no Currículo *Lattes*, caso contrário, a inscrição será indeferida.

### 3. Documentação do(a) aluno(a):

### 3.1 O que significa lattes atualizado do(a) aluno(a)?

No currículo *lattes* atualizado devem constar as atividades atualizadas até 2020.

3.2 As assinaturas no plano de trabalho do(a) aluno(a) podem ser digitais? Sim.

### 3.3 Quem deve assinar o plano de trabalho do(a) aluno(a)?

O(A) professor(a) orientador(a) proponente da inscrição e o bolsista. Os planos de trabalho de alunos(as) com idade inferior a 18 (dezoito) anos devem ser assinados também pelos responsáveis legais.

3.4 No plano de trabalho do(a) aluno(a), o que coloco na Assinatura do coordenador institucional da extensão?

Deixe em branco, pois esse item será assinado em momento posterior pelo coordenador institucional da extensão.

3.5 Qual documento o aluno deve anexar para comprovar sua matrícula e frequência?

Qualquer documento que comprove estar matriculado em algum curso de graduação da UEPG durante o período da bolsa.

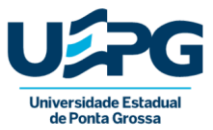

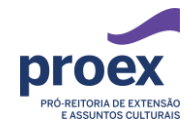

# PASSO-A-PASSO DO SISTEMA DE INSCRIÇÃO

O sistema de inscrição pode ser acessado pelo <u>link</u> disponibilizado no edital do processo seletivo de bolsas de extensão da PROEX/UEPG, vigência 2022-2023.

Segue abaixo o passo a passo do sistema de inscrição:

#### 1. Sistema de inscrição

|                                                                                                    | Você não está logado no sistema. Entrar no sistema de inscrições                                                                                                    |
|----------------------------------------------------------------------------------------------------|----------------------------------------------------------------------------------------------------|
| Início FALE CONOSCO                                                                                                    |                                                                                                    |
| Senhor(es) Coordenador(es):                                                                                                    |                                                                                                    |
| Seja(m) bem vindo(s) ao SISTEMA DE INSCRIÇÕES PARA SELEÇÃO DE BOLSAS DE EXTENSÃO - SISBEX.                                                                                                    |                                                                                                    |
| Breves recomendações antes do acesso ao Sistema:                                                                                                    |                                                                                                    |
| <ul> <li>A senha utilizada para login é a senha universal para o email da UEPG, informe também o seu nº de CPF;</li> </ul>                                                                                                    |                                                                                                    |
| <ul> <li>Os editais de bolsas da PROEX estabelecem que a inscrição será realizada exclusivamente pelo Professor C<br/>Supervisor de Projetos de Extensão, que constem na equipe executadora registrada na Proposta de extensão ca<br/>Recomendamos que você tenha em mãos, em um primeiro momento, os documentos que habilitam a inscriçãor<br/>relembre:         <ul> <li>Documentação de caráter obrigatório que deverá ser inserida no Sistema Online de Inscrições p<br/>Somente serão aceitos arquivos em pdf, exceção à inserção do nº de Identificação da Proposta.</li> <li>№ de Identificação da Extensão no Sistema Online de Projetos da PROEX (vide folha inicial do Protoco<br/>Programa ou Projeto de Extensão, quando você cadastrou no Sistema online<br/><ul> <li>Botadastrou no Sistema online</li> <li>Receitán de Inserição da Extensão, quando você cadastrou no Sistema online</li> </ul> </li> </ul></li></ul> | Coordenador de Programa de Extensão, Professor Coordenador ou<br>adastrada no sistema online de Projetos da PROEX;<br>o, sem eles você não conseguirá prosseguir com o preenchimento<br>para comprovação dos itens da Habilitação do Professor (a)<br>lo Eletrônico): Você encontrará este número no cabeçalho do seu<br>posate ou colicito à Chofio do cou Departamento a amiceão dost |
| <ul> <li>Relatório de madimplenda individual de anviadades de Extensión da Politica Decente. (Neceso a politica di<br/>relatório)</li> </ul>                                                                                                    | locente de solicite à cheria do seu departamento à chrissio desir                                                                                                    |
| • Curricuio Latres (verinque no edutal os airos do periodo de avaliação). Importantissimo: Ao usar este sistema procure salvar constantemente seus dados. O sistema não possui recurs será submetida para análise. Você pode salvá-la e voltar a editar posteriormente, mesmo após fechar a janela julgamento quando você escolher especificamente a opção "Submeter Inscrição" (botão localizado exclusiva os passos serão salvos quando você clicar em "SALVAR" localizado no final de cada tela. Dúvidas? Envie por meio da opcão "FALE CONOSCO" localizado no menu principal do sistema na parte superior                                                                                                    | so de auto-gravação dos dados. <u>Salvar a ação não significa que ek</u><br>do navegador ou desligar o computador. A ação será enviada para<br>amente na tela da etapa 3). Durante o processo de cadastramento<br>r esquerda da tela.                                                                                                    |
|                                                                                                    |                                                                                                    |

2. Acesso ao sistema de inscrições

| Usuario:       |  |
|----------------|--|
| Login          |  |
| Senha:         |  |
| Senha          |  |
| CPF:           |  |
| 000.000.000-00 |  |

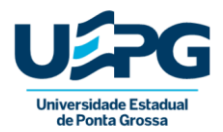

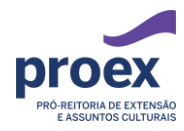

3. Confirmação

| sistemas.uepg.br diz                                                 |               |              |
|----------------------------------------------------------------------|---------------|--------------|
| Esta sessão poderá encerrar o login do sis<br>continuar assim mesmo? | tema de propo | stas. Deseja |
|                                                                      | ОК            | Cancelar     |
| Confirme em                                                          | OK!           |              |

4. Acesso a inscrição do edital vigente

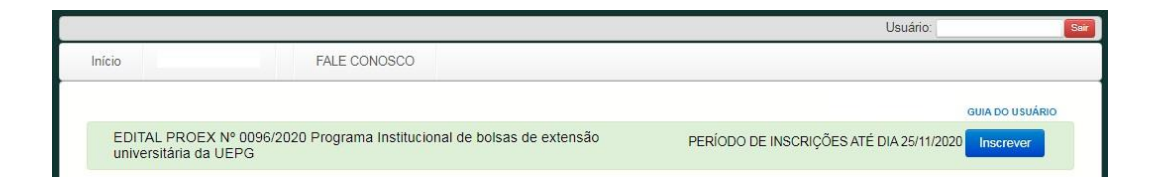

5. Confirmar a leitura do edital

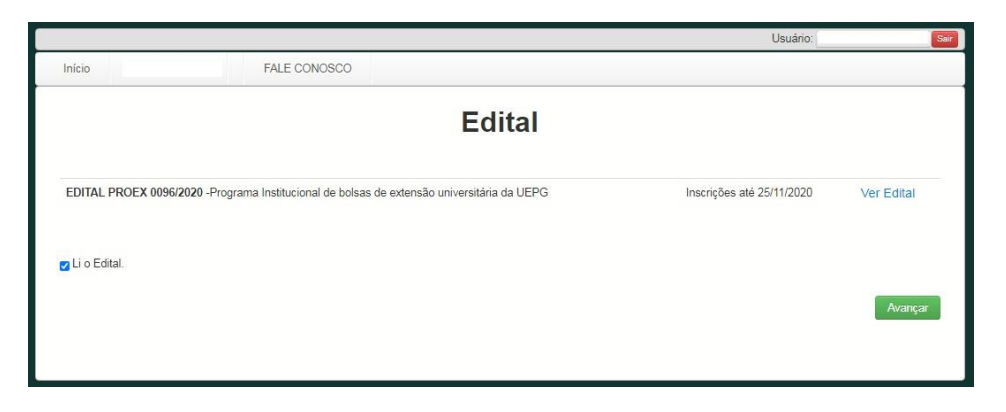

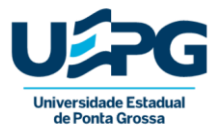

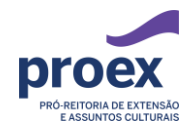

6. Identificação do programa ou projeto de extensão

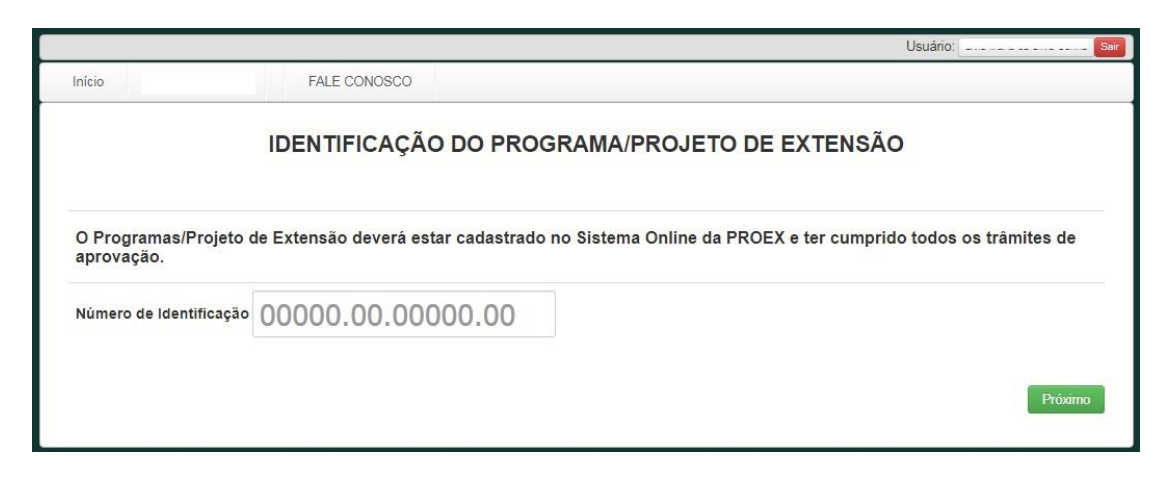

7. Confirmação dos dados do programa ou projeto de extensão

sistemas.uepg.br diz

OK. Agora confirme os dados e anexe os documentos solicitados na próxima tela.

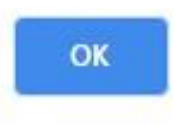

#### 8. Anexar lattes do professor

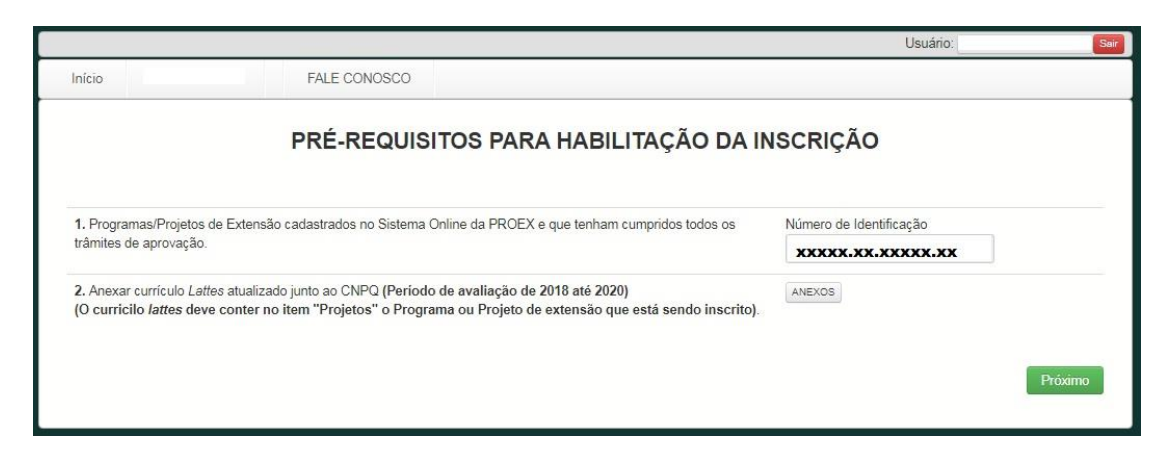

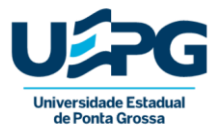

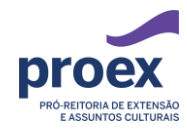

9. Anexar o lattes e colocar uma descrição referente a ele

|                                                    |                                                                            |           |                           |                             | Usuário:      | Se      |
|----------------------------------------------------|----------------------------------------------------------------------------|-----------|---------------------------|-----------------------------|---------------|---------|
| Inicio                                             | FALE CONC                                                                  | SCO       |                           |                             |               |         |
|                                                    | Anexos                                                                     |           |                           |                             | ×             |         |
|                                                    | ₽<br>1º Passo:                                                             |           |                           |                             |               |         |
| 1. Programas/Projetos<br>trâmites de aprovação     | Clique no botão abaix<br>Escolher arquivo arqui                            | o para es | scolher um arquivo pdf de | o seu computador que será   | anexado.      |         |
|                                                    | 2º Passo: Escreva no                                                       | campo al  | baixo todas as informaçõ  | es possíveis sobre este doc | umento.       |         |
| 2. Anexar currículo Lat<br>(O curricilo lattes dev | Currículo <u>lattes</u> atual                                              | izado no  | período de 2018 a 2020    |                             |               |         |
|                                                    | Restam: 848 caracteres<br>3º Passo: Clique em o<br>tela.<br>Confirmar Sair | confirmar | para que o documento s    | eja anexado ou em sair par  | a fechar esta | Próximo |
|                                                    | 4º Passo: Confira se o                                                     | o arquivo | está na lista abaixo.     |                             |               |         |
|                                                    | Nome do arquivo                                                            | Data      | Descrição do Anexo        | Referente ao campo          | Opções        |         |

10. Confirmar o envio do documento

| 920 E 1                                          |                        | uncertainty (        |                         |                        |              |        |
|--------------------------------------------------|------------------------|----------------------|-------------------------|------------------------|--------------|--------|
| lício                                            | FALE CO                | NOSCO                |                         |                        |              |        |
|                                                  | Anexos                 |                      |                         |                        | ×            |        |
|                                                  | 2<br>10 Pacco:         |                      |                         |                        |              | •      |
|                                                  | Clique no botão ab     | aixo para escolher u | ım arquivo pdf do seu o | computador que será a  | nexado.      |        |
| Programas/Projetos                               | Escolher arquivo N     | enhum arquivo sele   | cionado                 |                        |              |        |
| râmites de aprovação                             |                        | na annna shaina ta   | las as informaçãos pos  | síveis sebre este desu |              |        |
|                                                  | 2º Passo: Escreva      | πο campo abaixo to   | las as informações pos  | sivels sobre este docu | mento.       |        |
| . Anexar currículo Lat<br>O curricilo lattes dev |                        |                      |                         |                        |              |        |
|                                                  |                        |                      |                         |                        |              |        |
|                                                  |                        |                      |                         |                        |              |        |
|                                                  | Restam: 848 caracteres | n confirmar para qu  | o o documento coia an   | ovado ou om cair para  | fochar octa  | Proxim |
|                                                  | tela.                  | n comman para qu     | e o documento seja an   | exado ou em san para   | recitar esta | -      |
|                                                  | Confirmar Sa           | ir                   |                         |                        |              |        |
|                                                  |                        | _                    |                         |                        |              |        |
| C.                                               | Anexado com suo        | cesso. Você pode co  | ntinuar anexando docu   | mentos.                |              |        |
|                                                  | 4º Passo: Confira s    | e o arquivo está na  | lista abaixo.           |                        |              |        |
|                                                  | Nome do arquivo        | Data                 | Descrição do Anexo      | Referente ao campo     | Opções       |        |
|                                                  | Nome do arquivo        |                      |                         |                        |              |        |
| -                                                | arquivo.pdf            | 09/11/2020 - 11:39   | Currículo lattes atual  | curriculoLattes        | +80          |        |

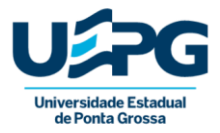

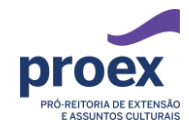

### 11. Janela de conferência da próxima página

# sistemas.uepg.br diz

Confira na próxima tela os dados da extensão.

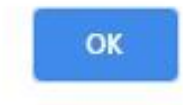

12. Marcar ciência para confirmação dos dados e anexos enviados ao sistema

| <ol> <li>Responsável pela inscrição:</li> </ol>                                                                                                    |                                                                                   |
|----------------------------------------------------------------------------------------------------|-----------------------------------------------------------------------------------|
| 3. Iniciado em:                                                                                                    |                                                                                   |
| 3. Edital:                                                                                                    | Edital nº 96 - Programa institucional de bolsas de extensão universitária da UEPG |
| 4. Período para inscrições:                                                                                                    |                                                                                   |
| ,                                                                                                    |                                                                                   |
| I. Arquivo currículo <i>Lattes:</i>                                                                                                    | arquivo.pdf                                                                       |
| I. Arquivo currículo <i>Lattes:</i><br>Proposta inscrita —                                                                                                   | arquivo.pdf                                                                       |
| I. Arquivo currículo <i>Lattes:</i> Proposta inscrita                                                                                                    | arquivo.pdf                                                                       |
| I. Arquivo currículo Lattes: Proposta inscrita I. Título da proposta: 2. Setor de conhecimento:                                                              | arquivo.pdf                                                                       |
| I. Arquivo currículo <i>Lattes:</i> Proposta inscrita — I. Título da proposta: 2. Setor de conhecimento: 3. Departamento de ensino:                          | arquivo.pdf                                                                       |
| I. Arquivo currículo <i>Lattes:</i> Proposta inscrita — I. Título da proposta: 2. Setor de conhecimento: 3. Departamento de ensino: 4. Vinculado a Programa: | arquivo.pdf                                                                       |

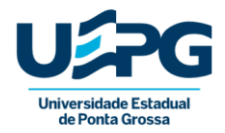

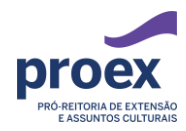

13. Etapa 1 de 3

Nesse item o(a) professor(a) deve indicar através do R.A. (Registro Acadêmico) os(as) aluno(as) que irão participar da seleção de bolsas.

| ALUNO                    | S INDICADOS PARA B            | OLSAS DE EXTEN            | SÃO        |
|--------------------------|-------------------------------|---------------------------|------------|
|                          | Indique o nome dos alunos por | ordem de prioridade       |            |
| Anexe os dou             | umentos obrigatórios do aluno | , conforme estabelecido r | io Edital. |
|                          | Indique no mínimo             | 1 aluno.                  |            |
| 1º Aluno a ser Indicado: | R.A. Aluno 1                  |                           | ANEXO      |
| 2º Aluno a ser Indicado: | R.A. Aluno 2                  |                           | ANEXO      |
|                          |                               |                           |            |

#### 14. Documentação do aluno

Nesse item o professor deve anexar os 03 (três) documentos (comprovante de matrícula, currículo *Lattes* e plano de trabalho) exigidos do aluno conforme o edital vigente e confirmar o envio de cada um.

| 1º Passo:                     |            |                           |                            |               |  |
|-------------------------------|------------|---------------------------|----------------------------|---------------|--|
| 1 1 45501                     |            |                           |                            |               |  |
| Clique no botão abai          | xo para es | scolher um arquivo pdf do | o seu computador que será  | anexado.      |  |
| Escolher arquivo test         | e.pdf      |                           |                            |               |  |
|                               |            |                           |                            |               |  |
| 2º Passo: Selecione           | a que o an | exo se refere:            |                            |               |  |
| Selecione                     | ~          |                           |                            |               |  |
| Selecione<br>Comprovante de l | matrícula  | nara que o documento s    | eia anexado ou em sair par | a fechar esta |  |
| Currículo Lattes              |            |                           | ,                          |               |  |
| Plano de Trabalho             | Individual | J                         |                            |               |  |
| 4º Passo: Confira se          | o arguivo  | está na lista abaixo.     |                            |               |  |
| Nome do arquivo               | Data       | Descrição do Anexo        | Referente ao campo         | Opções        |  |
|                               |            |                           |                            |               |  |
|                               |            |                           |                            |               |  |
|                               |            |                           |                            |               |  |
|                               |            |                           |                            |               |  |

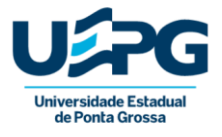

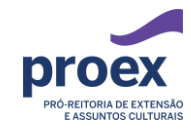

| 2<br>1º Passo: Clique no b<br>Escolher arquivo Nen                                                   | potão abaixo para escolho<br>hum arquivo selecionado                                                       | er um arquivo pdf do seu compu                                                           | tador que será anexado.                |        |
|----------------------------------------------------------------------------------------------------|----------------------------------------------------------------------------------------------------|------------------------------------------------------------------------------------------|----------------------------------------|--------|
| 2º Passo: Selecione a                                                                                | a que o anexo se refere:                                                                                   |                                                                                          |                                        |        |
| Selecione                                                                                            | ~                                                                                                    |                                                                                          |                                        |        |
| Sair                                                                                                 |                                                                                                    |                                                                                          |                                        |        |
| Sair<br>Anexado com suce:<br>4º Passo: Confira se                                                    | sso. Você pode continuar<br>o arquivo está na lista al                                                     | anexando documentos.<br>Daixo.                                                           |                                        |        |
| Sair<br>Anexado com suce:<br>4º Passo: Confira se<br>Nome do arquivo                                 | sso. Você pode continuar<br>o arquivo está na lista ab<br>Data                                             | anexando documentos.<br>paixo.<br>Descrição do Anexo                                     | Referente ao campo                     | Opções |
| Sair<br>Anexado com suce:<br>P Passo: Confira se<br>Nome do arquivo<br>arquivo1.pdf                  | o arquivo está na lista ab<br>Data<br>09/11/2020 - 16:45                                                   | anexando documentos.<br>Deixo.<br>Descrição do Anexo<br>Plano de Trabalho Indi           | Referente ao campo<br>aluno1           | Opções |
| Sair<br>Anexado com suces<br>4º Passo: Confira se<br>Nome do arquivo<br>arquivo1.pdf<br>arquivo2.pdf | sso. Você pode continuar<br>o arquivo está na lista ab<br>Data<br>09/11/2020 - 16:45<br>09/11/2020 - 16:45 | anexando documentos.<br>Descrição do Anexo<br>Plano de Trabalho Indi<br>Currículo Lattes | Referente ao campo<br>aluno1<br>aluno1 | Opções |

Após indicar os(as) alunos(as) e anexar seus respectivos documentos avance para a etapa 2.

Avançar Etapa 2

15. Etapa 2 de 3

| ETAPA 2 de                                                                                                    | 3                                      |    |                      |
|----------------------------------------------------------------------------------------------------|----------------------------------------|----|----------------------|
| AVALIAÇÃO GERAL (AVALIAÇÃO DE CARÁ                                                                                                    | TER                                    | QU | ALITATIVO)           |
| IDENTIFICANDO A AÇÃO<br>1. NATUREZA EXTENSIONISTA DA PR                                                                                                    | )<br>.opos                             | ТА |                      |
| (RELAÇÃO COM A SOCIEDADE/IMPACTO E TRANSFORMAÇ                                                                                                    | ão sociai                              | L) | 2                    |
| 1.1. O Projeto ou Programa de Extensão:                                                                                                    | Pontos                                 | Op | ção                  |
| 1.1.1. Possui Abrangencia classificada como (este item não pontua)                                                                                                    |                                        | S  | elecione uma opção 🗸 |
| 1.2. O público alvo, ou seja, a comunidade atendida pelo Projeto ou Programa de Extensão refe<br>se a:                                                                                                    | re-<br>Pont                            | 05 | Opção                |
| 1.2.1. Grupos comunitários                                                                                                    | 05                                     |    |                      |
|                                                                                                    |                                        |    |                      |
| 1.2.2. Movimentos Sociais                                                                                                    | 05                                     |    | 0                    |
| 1.2.2. Movimentos Sociais<br>1.2.3. Organizações não Governamentais (ONGs/OSCIPs)                                                                                                    | 05                                     |    | 0                    |
| 1.2.2. Movimentos Sociais 1.2.3. Organizações não Governamentais (ONGs/OSCIPs) 1.2.4. Instituições Governamentais Federais                                                                                                    | 05<br>10<br>10                         |    |                      |
| 1.2.2. Movimentos Sociais 1.2.3. Organizações não Governamentais (ONGs/OSCIPs) 1.2.4. Instituições Governamentais Federais 1.2.5. Instituições Governamentais Estaduais                                                                                                    | 05<br>10<br>10<br>10                   |    |                      |
| 1.2.2. Movimentos Sociais         1.2.3. Organizações não Governamentais (ONGs/OSCIPs)         1.2.4. Instituições Governamentais Federais         1.2.5. Instituições Governamentais Estaduais         1.2.6. Instituições Governamentais Municipais                          | 05<br>10<br>10<br>10<br>10             |    |                      |
| 1.2.2. Movimentos Sociais<br>1.2.3. Organizações não Governamentais (ONGs/OSCIPs)<br>1.2.4. Instituições Governamentais Federais<br>1.2.5. Instituições Governamentais Estaduais<br>1.2.6. Instituições Governamentais Municipais<br>1.2.7. Organizações de iniciativa Privada | 05<br>10<br>10<br>10<br>10<br>10<br>05 |    |                      |

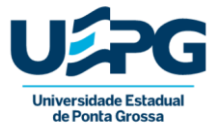

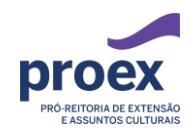

| 1.3. O projeto ou Programa de Extensão tem parcerias Públicas ou Privadas | Pontos | Opção |
|---------------------------------------------------------------------------|--------|-------|
| 1.3.1, Não formalizadas                                                   | 05     | 0     |
| 1.3.2. Formalizadas por convênio ou Termo de Cooperação                   | 10     | D     |

#### 2. INTERDISCIPLINAR

| 2.1. O Projeto ou Programa de Extensão é:                                    | Pontos | Opção |
|------------------------------------------------------------------------------|--------|-------|
| 2.1.1. Inter-setorial, com envolvimento com mais de D2 setores               | 20     | •     |
| 2.1.2. Inter-setorial, com envolvimento de até 02 setores                    | 15     | •     |
| 2.1.3. Intra-setorial, com envolvimento de mais de 01 Departamento de Ensino | 10     | •     |

#### 3. INDISSOCIABILIDADE ENSINO-PESQUISA-EXTENSÃO

| 3.1. O Projeto ou Programa de Extensão é:               | Pontos | Opção |
|---------------------------------------------------------|--------|-------|
| 3.1.1. integrado, predominando as ações extensionistas. | 10     |       |

#### 4. IMPACTO NA FORMAÇÃO DO ESTUDANTE

| 4.1. O Projeto ou Programa de Extensão conta com                                                  | Pontos              | Opção               |
|---------------------------------------------------------------------------------------------------|---------------------|---------------------|
| 4.1.1. Alunos de Graduação                                                                        | 20                  | 0                   |
| 4.1.2. Alunos de Pós-Graduação                                                                    | 10                  | 0                   |
| 4.1.3. Alunos Egressos                                                                            | 05                  | 0                   |
| 4.2. Professores que atuam na condição de:                                                        | Opção               |                     |
| 4.2.1: Professor(a)   Orientador(a) no Projeto ou Programa de Extensão                            | Seleci              | one uma Opção 🔹 🗸 🗸 |
|                                                                                                   | Etapa 2             | Pontos              |
| □ Eu me responsabilizo pelas informações fornecidas acima sobre o Programa ou Projeto de extensão | que está sendo insc | rito.               |
|                                                                                                   |                     |                     |
|                                                                                                   |                     |                     |
| Voltar Etapa 1 Salvar e Sair Ver Pendências S                                                     | alvar               | Avançar Etapa 3     |

#### 16. Etapa 3 de 3

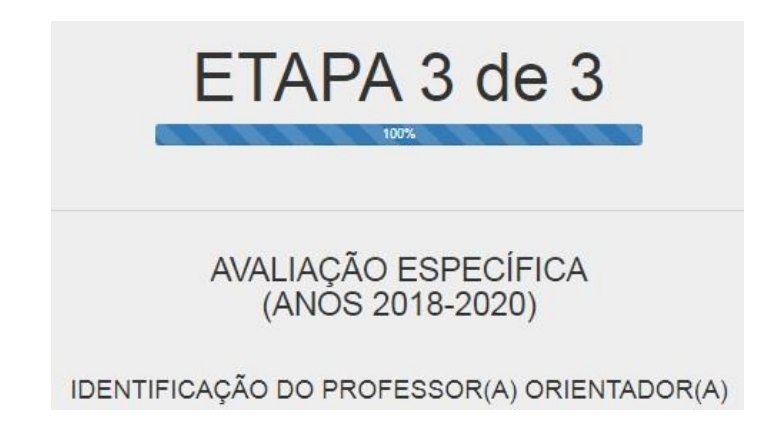

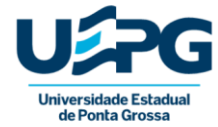

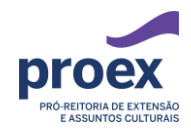

| <ol> <li>Vínculo Institucional e Titulação do(a) Professor(a) Orientador(a) solicitante da<br/>Bolsa (Será considerada a titulação cadastrada na PRORH)</li> </ol>                                                              | Pontos                                                                                       | Opção                                                                                                    | Tipo de<br>Comprovação                                                                                                    |
|----------------------------------------------------------------------------------------------------|----------------------------------------------------------------------------------------------|----------------------------------------------------------------------------------------------------|----------------------------------------------------------------------------------------------------|
| 1.1. Mestre/Doutor                                                                                                    | 0                                                                                            |                                                                                                    | Lattes.                                                                                                    |
| 1.2 TIDE                                                                                                    | 10                                                                                           | Sem TIDE                                                                                                    | Lattes.                                                                                                    |
| 1.3 Pesquisador Produtividade em Extensão (Fundação Araucária)                                                                                                    | 40                                                                                           | 0                                                                                                    | Lattes.                                                                                                    |
| 2. Artigos Completos Publicados em Periódicos                                                                                                    | Pontos                                                                                       | Quantidade<br>Informada<br>(somente<br>números)                                                                                                    | Tipo de<br>Comprovação                                                                                                    |
| 2.1 Internacionais com ISSN (até 15 no triênio)                                                                                                    | 100                                                                                          |                                                                                                    | Lattes.                                                                                                    |
| 2.2 Nacionais com ISSN (até 15 no triênio)                                                                                                    | 90                                                                                           |                                                                                                    | Lattes.                                                                                                    |
| 2.3 Não Indexados (até 15 no triểnio)                                                                                                    | 50                                                                                           |                                                                                                    | Lattes.                                                                                                    |
| 3. Livros/Capítulos                                                                                                    | Pontos                                                                                       | Quantidade<br>Informada<br>(somente<br>números)                                                                                                    | Tipo de<br>Comprovação                                                                                                    |
| 3.1 Livros com ISBN                                                                                                    | 200                                                                                          |                                                                                                    | Lattes.                                                                                                    |
| 3.2 Capítulos de Livros com ISBN                                                                                                    | 100                                                                                          |                                                                                                    | Lattes.                                                                                                    |
| 3.3 Livros sem ISBN                                                                                                    | 80                                                                                           |                                                                                                    | Lattes.                                                                                                    |
| 3.4 Capítulos de Livros sem ISBN                                                                                                    | 50                                                                                           |                                                                                                    | Lattes.                                                                                                    |
| 4. Textos em Jornais e revistas                                                                                                    | Pontos                                                                                       | Quantidade<br>Informada<br>(somente<br>números)                                                                                                    | Tipo de<br>Comprovação                                                                                                    |
| 4.1 Chilevisias, reportagens em jornais, revisias, radios e outras milutas (ale 15 no menio)                                                                                                    |                                                                                              |                                                                                                    |                                                                                                    |
| 4. E chievistas, reportagens em jornais, revistas, raulos e outras mituas (ate 15 no mento)                                                                                                    |                                                                                              |                                                                                                    |                                                                                                    |
| 5. Trabalhos completos publicados em Anais de congressos                                                                                                    | Pontos                                                                                       | Quantidade<br>Informada<br>(somente<br>números)                                                                                                    | Tipo de<br>Comprovação                                                                                                    |
| <ol> <li>Entrevistas, reportagens em jontais, revistas, radios e outras minitas (ale 10 no mento)</li> <li>Trabalhos completos publicados em Anais de congressos</li> <li>Eventos Internacionais (até 15 no triênio)</li> </ol> | Pontos<br>80                                                                                 | Quantidade<br>Informada<br>(somente<br>números)                                                                                                    | Tipo de<br>Comprovação<br>Lattes.                                                                                                    |
| 5. Trabalhos completos publicados em Anais de congressos 5.1 Eventos Internacionais (até 15 no triênio) 5.2 Eventos Nacionais (até 15 no triênio)                                                                               | Pontos<br>80<br>60                                                                           | Quantidade<br>Informada<br>(somente<br>números)                                                                                                    | Tipo de<br>Comprovação<br>Lattes.<br>Lattes.                                                                                                    |
|                                                                                                    | Pontos<br>80<br>60<br>Pontos                                                                 | Quantidade<br>Informada<br>(somente<br>números)<br>Quantidade<br>Informada<br>(somente<br>números)                                                                                                    | Tipo de<br>Comprovação<br>Lattes.<br>Lattes.<br>Tipo de<br>Comprovação                                                                                         |
|                                                                                                    | Pontos<br>80<br>60<br>Pontos<br>60                                                           | Quantidade<br>Informada<br>(somente<br>números)<br>Quantidade<br>Informada<br>(somente<br>números)                                                                                                    | Tipo de<br>Comprovação<br>Lattes.<br>Lattes.<br>Tipo de<br>Comprovação<br>Lattes.                                                                              |
|                                                                                                    | Pontos<br>80<br>60<br>Pontos<br>60<br>40                                                     | Quantidade<br>Informada<br>(somente<br>números)                                                                                                    | Tipo de<br>Comprovação<br>Lattes.<br>Lattes.<br>Tipo de<br>Comprovação<br>Lattes.<br>Lattes.                                                                   |
|                                                                                                    | Pontos<br>80<br>60<br>Pontos<br>60<br>40<br>Pontos                                           | Quantidade<br>Informada<br>(somente<br>números)                                                                                                    | Tipo de<br>Comprovação<br>Lattes.<br>Lattes.<br>Tipo de<br>Comprovação<br>Lattes.<br>Lattes.<br>Tipo de                                                        |
|                                                                                                    | Pontos<br>80<br>60<br>Pontos<br>40<br>Pontos<br>20                                           | Quantidade<br>Informada<br>(somente<br>números)<br>Quantidade<br>Informada<br>(somente<br>números)<br>Quantidade<br>Informada<br>(somente<br>números)                                                                                                    | Tipo de<br>Comprovação<br>Lattes.<br>Lattes.<br>Tipo de<br>Comprovação<br>Lattes.<br>Tipo de<br>Comprovação<br>Lattes.                                         |
|                                                                                                    | Pontos<br>60<br>Pontos<br>60<br>40<br>Pontos<br>20<br>10                                     | Quantidade<br>Informada<br>(somente<br>números)<br>Quantidade<br>Informada<br>(somente<br>números)<br>Quantidade<br>Informada<br>(somente<br>números)                                                                                                    | Tipo de<br>Comprovação<br>Lattes.<br>Lattes.<br>Tipo de<br>Comprovação<br>Lattes.<br>Lattes.<br>Tipo de<br>Comprovação<br>Lattes.                              |
|                                                                                                    | Pontos 60 40 Pontos 20 10                                                                    | Quantidade<br>Informada<br>(somente<br>números)                                                                                                    | Tipo de<br>Comprovação<br>Lattes.<br>Lattes.<br>Tipo de<br>Comprovação<br>Lattes.<br>Lattes.<br>Tipo de<br>Comprovação<br>Lattes.                              |
|                                                                                                    | Pontos<br>80<br>60<br>Pontos<br>60<br>40<br>20<br>10<br>Pontos                               | Quantidade<br>Informada<br>(somente<br>números)<br>Quantidade<br>Informada<br>(somente<br>números)<br>Quantidade<br>Informada<br>(somente<br>números)                                                                                                    | Tipo de<br>Comprovação<br>Lattes.<br>Lattes.<br>Tipo de<br>Comprovação<br>Lattes.<br>Lattes.<br>Lattes.<br>Lattes.<br>Lattes.<br>Lattes.<br>Lattes.            |
|                                                                                                    | Pontos<br>60<br>Pontos<br>60<br>40<br>20<br>10<br>Pontos<br>50                               | Quantidade<br>Informada<br>(somente<br>números)<br>Quantidade<br>Informada<br>(somente<br>números)<br>Quantidade<br>Informada<br>(somente<br>números)                                                                                                    | Tipo de<br>Comprovação<br>Lattes.<br>Lattes.<br>Tipo de<br>Comprovação<br>Lattes.<br>Lattes.<br>Lattes.<br>Lattes.<br>Lattes.<br>Lattes.                       |
|                                                                                                    | Pontos 60 60 60 60 60 60 60 60 60 60 60 60 60                                                | Quantidade<br>Informada<br>(somente<br>números)                                                                                                    | Tipo de<br>Comprovação<br>Lattes.<br>Lattes.<br>Tipo de<br>Comprovação<br>Lattes.<br>Lattes.<br>Lattes.<br>Lattes.<br>Lattes.<br>Lattes.<br>Lattes.            |
|                                                                                                    | Pontos<br>80<br>60<br>Pontos<br>60<br>40<br>20<br>10<br>20<br>10<br>Pontos<br>50<br>40<br>30 | Quantidade         Informada         (somente         números)         Quantidade         Informada         (somente         números)         Quantidade         Informada         (somente         números)         Quantidade         Informada         (somente         números)         Quantidade         Informada         (somente         números)         Quantidade         Informada         (somente         números) | Tipo de<br>Comprovação<br>Lattes.<br>Lattes.<br>Tipo de<br>Comprovação<br>Lattes.<br>Lattes.<br>Lattes.<br>Lattes.<br>Lattes.<br>Lattes.<br>Lattes.<br>Lattes. |

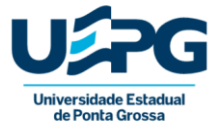

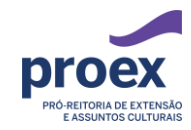

|                                                                              |        | Quantidade<br>Informada<br>(somente             | Tipo de                |
|------------------------------------------------------------------------------|--------|-------------------------------------------------|------------------------|
| 9. Organização de Eventos Científicos                                        | Pontos | números)                                        | Comprovação            |
| 9.1 Coordenador (a) Geral (máximo de 30 pts)                                 | 10     |                                                 | Lattes.                |
| 9.2 Assessor ou Coordenador de Área (máximo de 15 pts)                       | 05     |                                                 | Lattes.                |
|                                                                              |        |                                                 |                        |
|                                                                              | -      | Quantidade<br>Informada<br>(somente             | Tipo de                |
| 10. Ministrante de mini-cursos e oficinas                                    | Pontos | números)                                        | Comprovação            |
| 10.1 Até 08 horas de carga horária                                           | 20     |                                                 | Lattes                 |
| 10.2 Acima de 08 horas de carga horária                                      | 40     |                                                 | Lattes.                |
|                                                                              |        |                                                 |                        |
| 11. Produção Técnica ou Artística                                            | Pontos | Quantidade<br>Informada<br>(somente<br>números) | Tipo de<br>Comprovação |
| 11 1 Deservativemente de Material Didático en Jacobicidad (ará 20 es piñelo) | 45     |                                                 |                        |
| 11.1 Deservolvimento de Material Didatido ou instructorial (ale de no mento) | 19     |                                                 | Lattes.                |
| 11.2 Vídeos, Websites, Redes Sociais, Blogs (até 09 no triênio)              | 15     |                                                 | Lattes.                |
| 11.3 Produto Teonológico (até 09 no triênio)                                 | 15     |                                                 | Lattes                 |
| 11.4 Outras Produções (até 09 no triênio)                                    | 10     |                                                 | Lattes                 |
|                                                                              |        |                                                 |                        |
| Discriminação                                                                | Pontos | Quantidade<br>Informada<br>(somente<br>números) | Tipo de<br>Comprovação |
| 12. Consultor AD HOC de Órgãos de Fomento                                    | 30     |                                                 | Lattes.                |
| 13. Membro de conselho Editorial em Periódicos indexados da área de Extensão | 50     |                                                 | Lattes                 |
| 14. Consultor ou Revisor de Periódico na área da Extensão Universitária      | 50     |                                                 | Lattes                 |
| 15. Membros de Comissão de Assessoramento na área da Extensão Universitária  | 80     |                                                 | Lattes.                |
| 16. Coordenador de Sessão de Apresentação de Trabalhos no CONEX/por ano      | 50     |                                                 | Lattes                 |
| 17. Parecerista do CONEX/ano                                                 | 50     |                                                 | Lattes                 |

| 10.2 Acima de 08 horas                                                        | ОК                           | Cancelar                                        | Lattes.                |
|-------------------------------------------------------------------------------|------------------------------|-------------------------------------------------|------------------------|
| 11. Produção Técnica ou Artística                                             | Pontos                       | Informada<br>(somente<br>números)               | Tipo de<br>Comprovação |
| 11.1 Desenvolvimento de Material Didático ou Instrucional (até 09 no triênio) | 15                           |                                                 | Lattes.                |
| 11.2 Vídeos, Websites, Redes Sociais, Blogs (até 09 no triênio)               | 15                           |                                                 | Lattes.                |
| 11.3 Produto Tecnológico (até D9 no triênio)                                  | 15                           | 0                                               | Lattes.                |
| 11.4 Outras Produções (até 09 no triênio)                                     | 10                           |                                                 | Lattes.                |
| Discriminação                                                                 | Pontos                       | Quantidade<br>Informada<br>(somente<br>números) | Tipo de<br>Comprovação |
| 12. Consultor AD HOC de Órgãos de Fomento                                     | 30                           |                                                 | Lattes.                |
| 13. Membro de conselho Editorial em Periódicos indexados da área de Extensão  | 50                           |                                                 | Lattes.                |
| 14. Consultor ou Revisor de Periódico na área da Extensão Universitária       | 50                           |                                                 | Lattes.                |
| 15. Membros de Comissão de Assessoramento na área da Extensão Universitária   | 80                           | 0                                               | Lattes.                |
| 16. Coordenador de Sessão de Apresentação de Trabalhos no CONEX/por ano       | 50                           |                                                 | Lattes.                |
| 17. Parecerista do CONEX/ano                                                  | 50                           |                                                 | Lattes.                |
|                                                                               |                              | Etapa 3                                         | Pontos                 |
|                                                                               | Quantidade Total Estimada: 0 |                                                 | nada: O                |
|                                                                               |                              |                                                 |                        |
|                                                                               |                              |                                                 |                        |

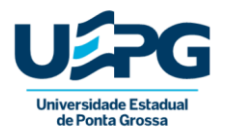

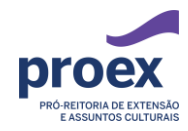

#### 17. Pendências

Caso a inscrição tenha alguma pendência o sistema mostrará através dessa caixa de diálogo:

| sistemas.uep    | 9.01 012                                 |                 |
|-----------------|------------------------------------------|-----------------|
| Algumas pende   | ências foram verificadas e estão impedin | do que a        |
| nscrição seja s | ubmetida.                                |                 |
| c . c           |                                          |                 |
| Confirmação     | de termo de reponsabilidade na Etapa 2   | (marque a caixa |
| de seleção no f | inal da página)                          |                 |

Após finalizada e submetida a inscrição não poderá ser editada.